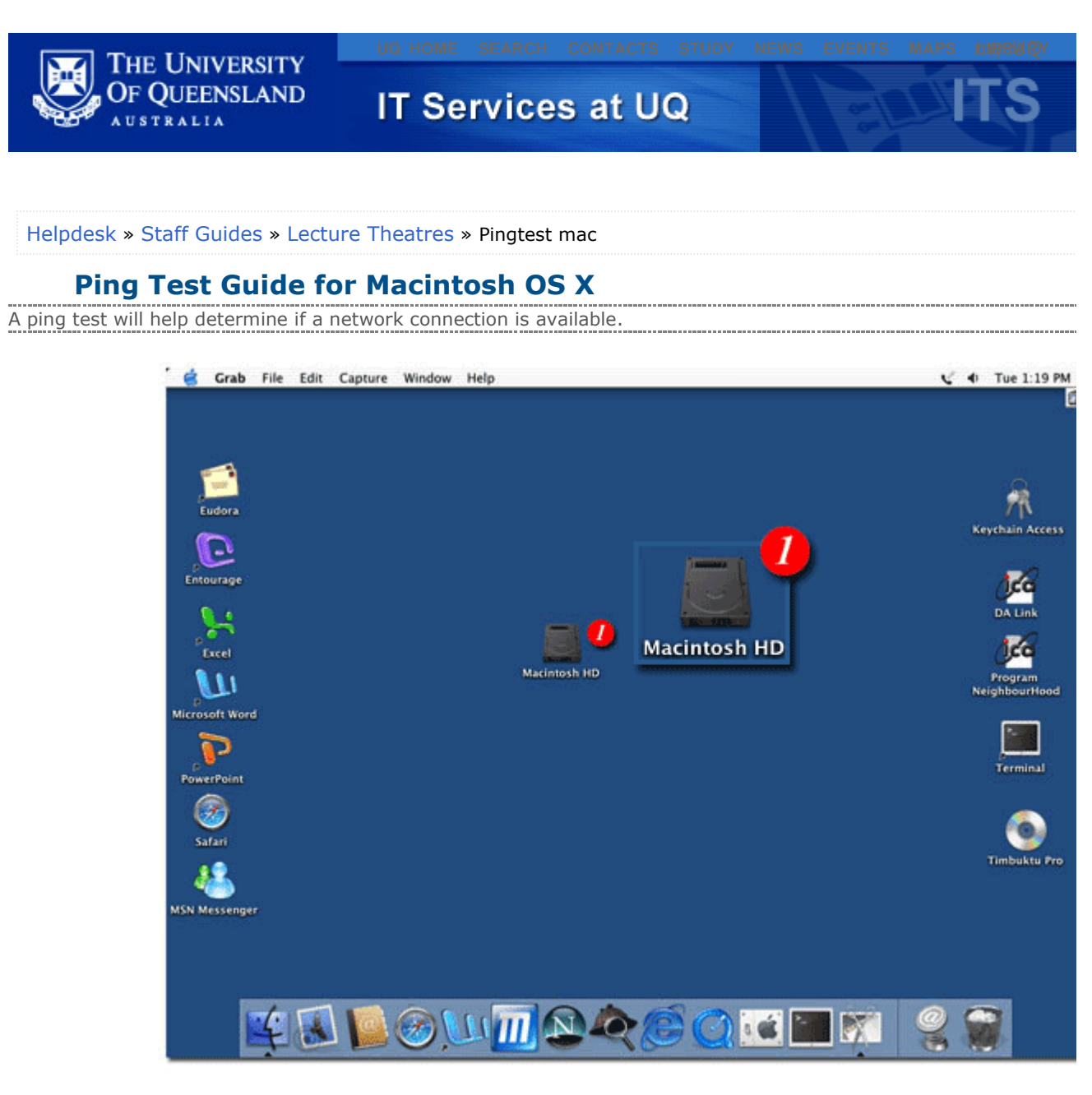

**1)** Double click on 'Macintosh HD' on your desktop.

| O O O             |          |                 |          |             |                |   |        | 0 |
|-------------------|----------|-----------------|----------|-------------|----------------|---|--------|---|
| Back Forward      | View     | Computer        | Home     | Favorites   |                | C | Search |   |
|                   |          | 1 of 12 items s | elected, | 14.96 GB av | vailable       |   |        |   |
| Desktop (Mac C    | 05 9) La | te Breaking N   | ews      | Ap          | plications 2   |   |        | ſ |
| Applications (Mac | c OS 9)  | Documents       |          |             | Library        |   |        |   |
| Serial Box 03 Fo  | older    | System          |          | Syst        | 9<br>em Folder |   |        |   |
| Į.                |          | North State     |          |             | <b>\$</b>      |   |        |   |

2) Locate the 'Application' folder and double click to open the folder.

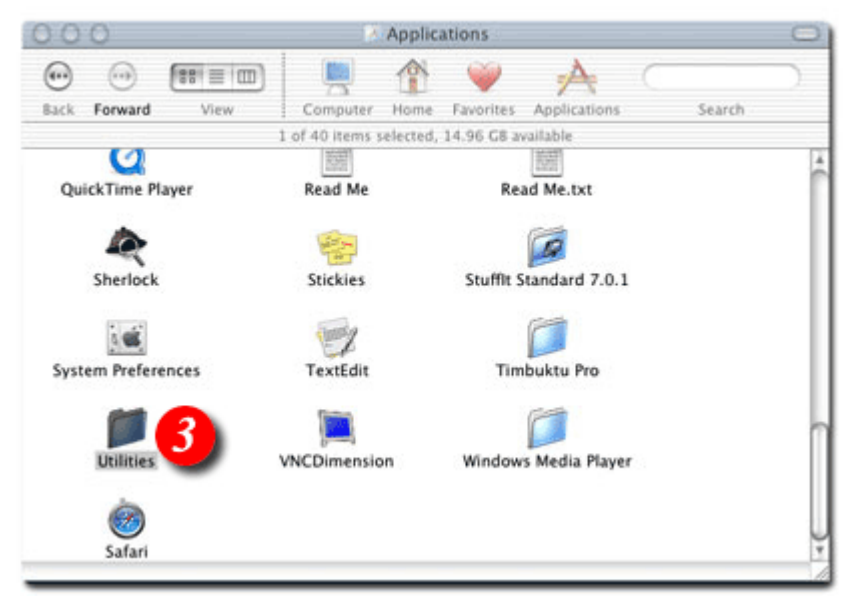

3) Locate the 'Utilities' folder and double click to open the folder.

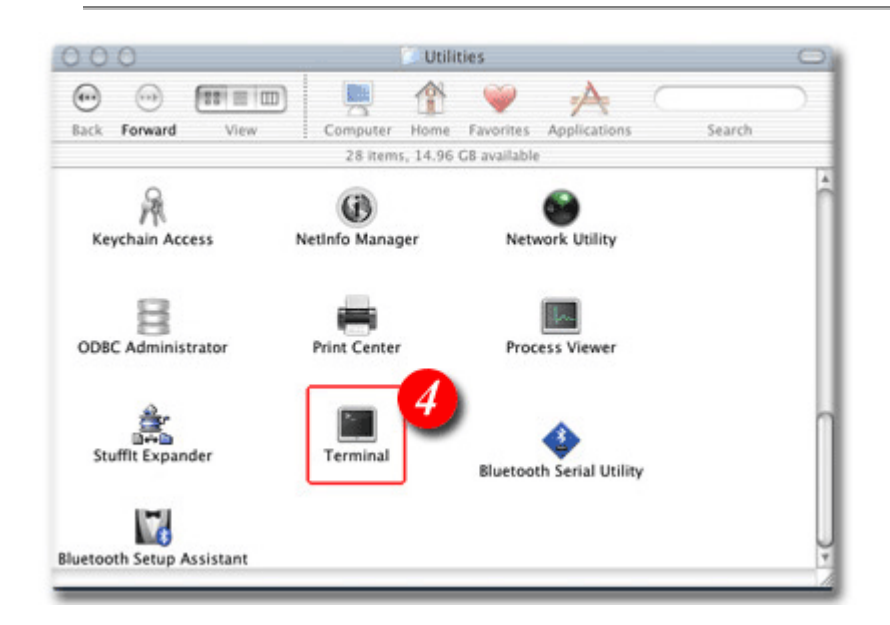

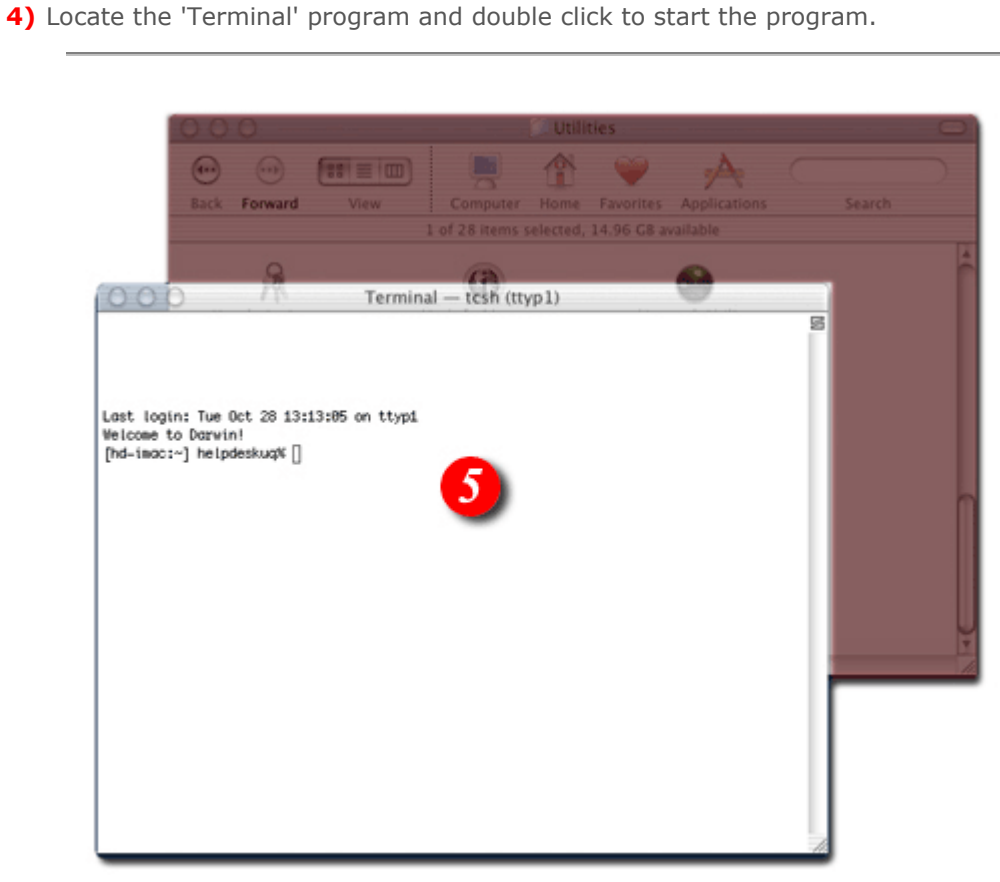

5) The terminal program window should represent a similar layout as above.

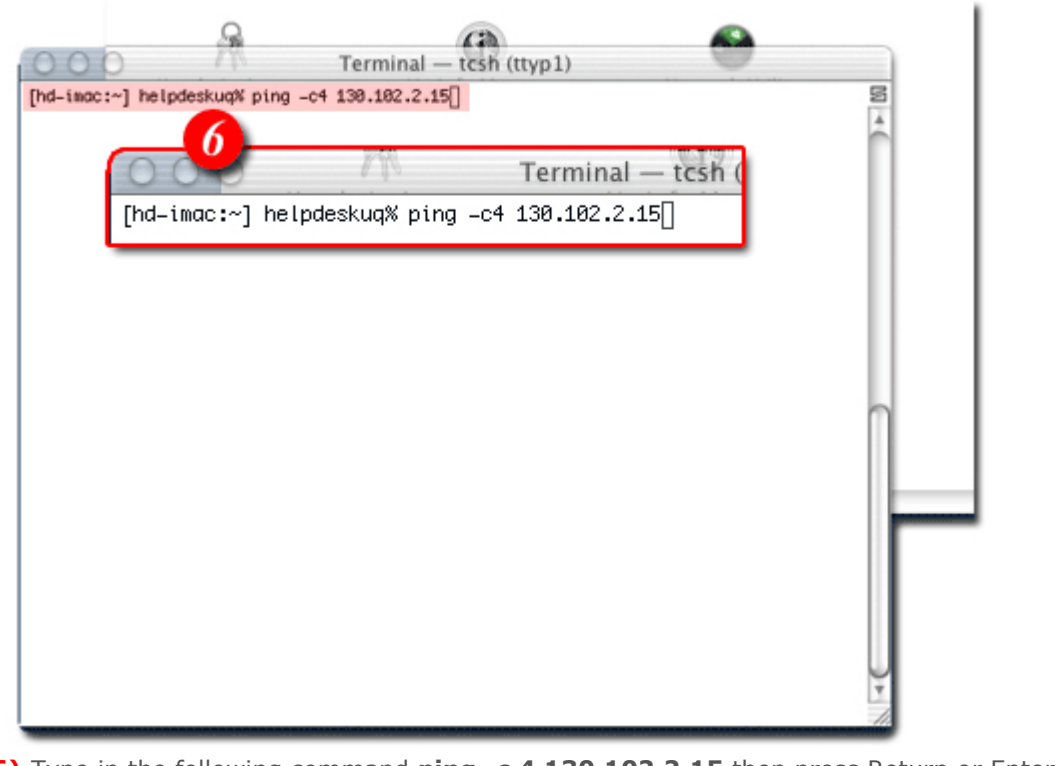

6) Type in the following command ping -c 4 130.102.2.15 then press Return or Enter

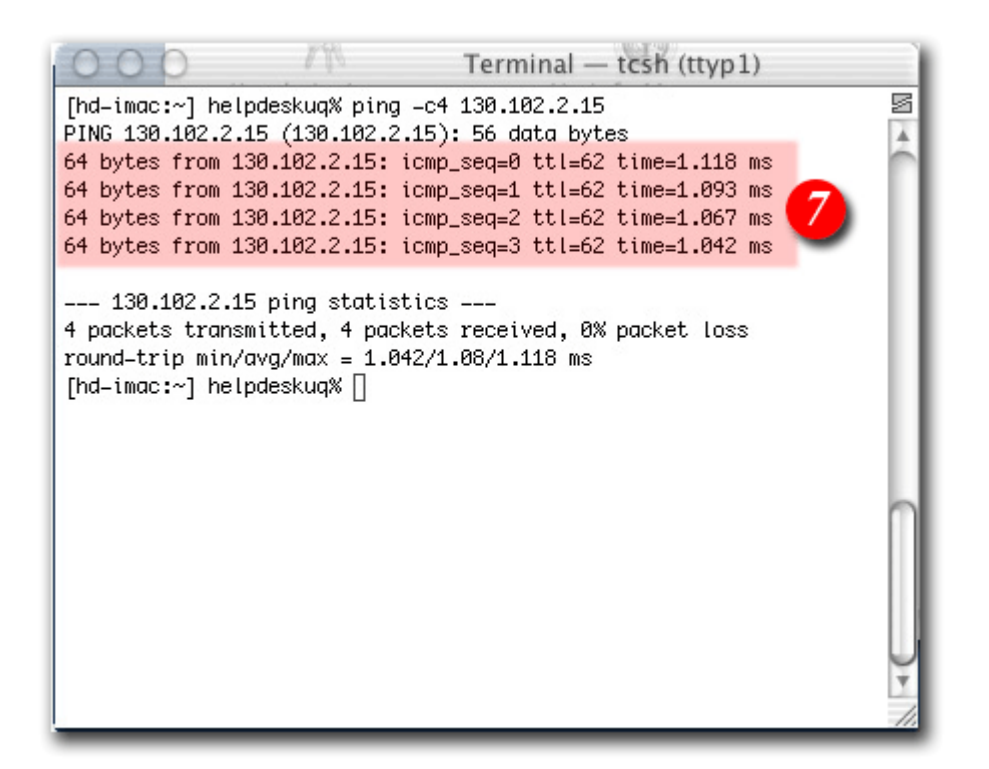

7) A correct response would look similar to the screenshot above.

## **IMPORTANT**

If your computer has being setup correctly you should be able to get a response similar to step. A response similar to the screen bellow will indicate a problem with your settings or connection

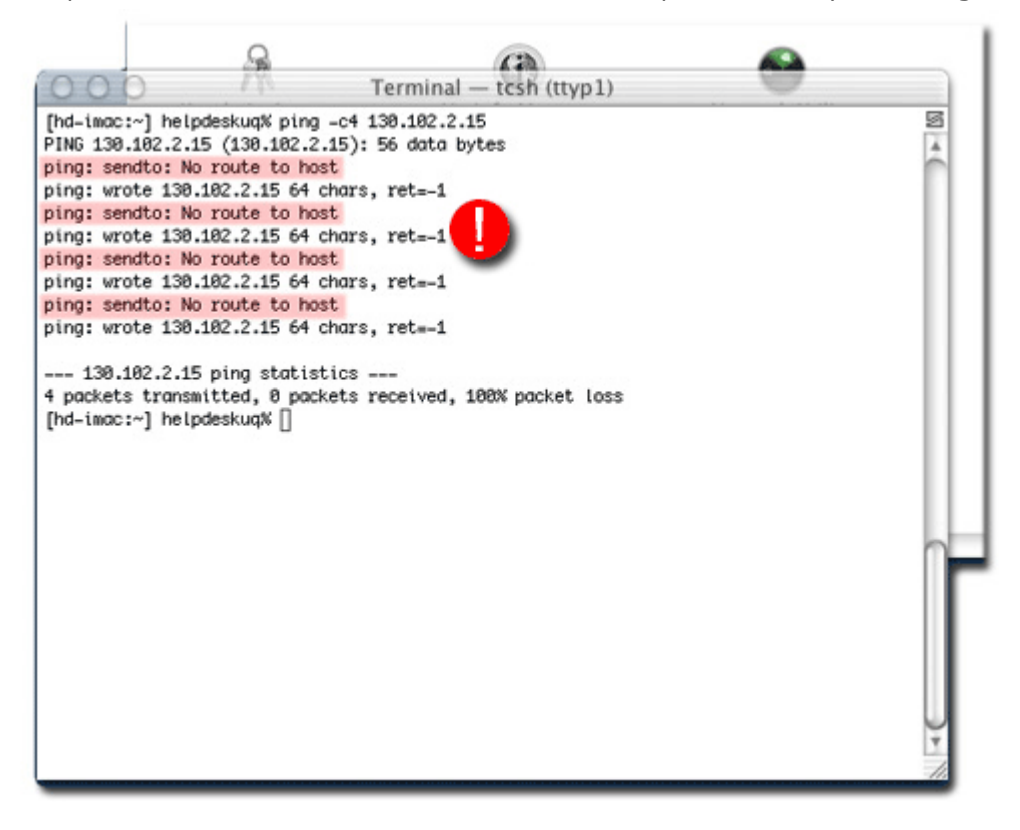

privacy | feedback

© 2004 The University of Queensland, Brisbane, Australia ABN 63 942 912 684 CRICOS Provider No:00025B Authorised by: Director, Information Technology Services Maintained by: help@its.uq.edu.au